# Przenoszenie/przeniesienie programów Moja Firma oraz Moje Biuro z komputera na komputer.

## Katalog programu

\* w przypadku programów jednostanowiskowych program zawiera się w jednym katalogu.

\* w przypadku programów wielostanowiskowych do wersji 9.21 program jest rozbity na 2 katalogi :

1. Serwer – katalog zawiera dane programu (m.in. Katalogi Arkusze i Szablony).

2. Stanowisko robocze – katalog, który nie zawiera danych programu ale znajduje się w nim plik uruchamiający program (np. mf9.exe, mb9.exe).

\* w przypadku programów wielostanowiskowych od wersji 9.30 program zawiera się w jednym katalogu.

#### Pliki bibliotek BRIT.

Programy Moja Firma oraz Moje Biuro korzystają z plików bibliotecznych, które znajdują się domyślnie w katalogu C:\Windows. Pliki te muszą być obecne na każdym komputerze, na którym ma być uruchamiany program, muszą one też być aktualne (zgodne z najnowszą wersją programu MF/MB, którą chcemy uruchomić na danym komputerze lub nowsze).

Aby je zainstalować można uruchomić na danym komputerze, na którym będziemy uruchamiać program, ostatni pakiet serwisowy do najnowszego dostępnego programu i wybrać opcję instalacji "bibliotek BRIT". Jeżeli mamy do czynienia z programem jednostanowiskowym, to już podczas jego instalacji biblioteki BRIT także zostaną zainstalowane.

#### Programy starsze niż wersja 9.00.

<u>Wersja jednostanowiskowa</u>: wystarczy skopiować cały katalog programu ze starego komputera na nowy. Jeżeli program zostanie skopiowany dokładnie w to samo miejsce, w którym był na starym komputerze, to będzie można przejść dalej, w przeciwnim razie należy zmienić ścieżki dostępu do programu oraz jego katalogów w pliku .ini (fir.ini – MojaFirma, biu.ini – Moje Biuro). Należy zmienić ścieżki do programu, szablonów, arkuszy, transakcji, dodatków.

Jeżeli na nowym komputerze excel zainstalowany jest w innym katalogu niż był na starym lub jest to inna wersja, to należy w pliku .ini zmienić ścieżkę do excel'a.

Jeżeli ścieżki do programu będą prawidłowe, to program powinien uruchomić się jako demo aby ściągnąć to ograniczenie należy zmodyfikować plik fir\_prog.vba (Moja Firma) lub biu\_prog.vba (Moje Biuro). W tym celu należy przesłać stosowny plik do serwisu i opisać sprawę.

<u>Wersja wielostanowiskowa</u> : Po skopiowaniu katalogu programu z serwera trzeba będzie stworzyć stanowisko robocze, które pozwoli na uruchomienie programu. W tym celu należy w katalogu serwerowym odnaleźć plik nsetup.exe i go uruchomić.

#### Programy w wersjach od 9.00 do 9.21.

W wypadku tych programów należy postąpić tak jak w przypadku wersji wcześniejszych niż 9.00, różnica leży jedynie w kwestii rejestracji programu. Jeżeli program na starym komputerze był zarejestrowany, to w jego katalogu musi znajdować się plik brit.lic, który zostanie skopiowany na nowy komputer razem z katalogiem programu. W przypadku wersji wielostanowiskowej mówimy o katalogu serwera.

## Programy 9.30.

1. Musimy zaopatrzyć się w instalator programu, który musiałby być w takiej samej wersji i wydaniu co najmniej równym jak program na starym komputerze (można ją odczytać w pliku fir\_xini.xml – Moja Firma lub biu\_xini.xml – Moje Biuro).

2. Jeżeli mamy instalator w wydaniu wyższym niż program na starym komputerze, to aktualizujemy program na starym komputerze do wydania w jakim mamy instalator\*\*\*.

3. Po aktualizacji programu na starym komputerze uruchamiamy go aby dane uległy aktualizacji.

4. Na nowym komputerze instalujemy pusty program – w tym momencie na obu komputerach mamy programy w tej samej wersji i wydaniu ale na nowym brakuje danych.

5. Kopiujemy ze starego komputera katalogi Arkusze i Szablony i wklejamy je do katalogu nowego programu zastępując to co tam było.

6. Kopiujemy ze starego komputera plik fir\_xpar.xml (Moja Firma) lub biu\_xpar.xml (Moje Biuro) i wklejamy do katalogu nowego programu.

7. Jeżeli program na starym komputerze był zarejestrowany, to w jego katalogu będzie znajdował się plik brit.lic, który także należy skopiować do katalogu programu na nowym komputerze.

8. Po uruchomieniu programu należy sprawdzić parametry programu, ponieważ powyższy opis nie zawiera wszystkich szczegółów przenoszenia ustawień programu z uwagi na ich umiejscowienie w rejestrze windows.

\*\*\*Jeżeli programu na starym komputerze nie można już uruchomić i dysponujemy jedynie katalogiem programu, to postępujemy następująco :

1. Instalujemy na nowym komputerze pusty program.

2. Z uwagi na to, że program na nowym komputerze ma wyższe wydanie niż program na starym komputerze (wersje obu muszą być oczywiście takie same), to ze starego komputera kopiujemy katalog Arkusze i wklejamy go do programu na nowym komputerze.

3. Przy przenoszeniu szablonów należy skopiować ze starego komputera tylko pliki o rozszerzeniu .xlt z katalogu Szablony i wkleić je do katalogu Szablony na nowym komputerze.

4. Kopiujemy ze starego komputera plik fir\_xpar.xml (Moja Firma) lub biu\_xpar.xml (Moje Biuro) i wklejamy do katalogu nowego programu.

5. Jeżeli program na starym komputerze był zarejestrowany, to w jego katalogu będzie znajdował się plik brit.lic, który także należy skopiować do katalogu programu na nowym komputerze.

6. Ważne!!! Przed uruchomieniem programu należy odpowiednio zmodyfikować plik ini nowego programu (fir\_xini.xml – Moja Firma lub biu\_xini.xml – Moje Biuro) aby wymusić aktualizację danych programu do wydania w jakim jest sam program. <u>Należy zwrócić się z tym do serwisu przesyłając</u> <u>odpowiednie pliki ini (fir\_xini.xml lub biu\_xini.xml) ze starego i nowego programu</u>. Jeżeli nie wykona się zaleceń z tego punktu, to będziemy mieli sytuację gdy program jak i jego dane będą miały inne wydanie co może powodować nieprawidłowe działanie.

7. Po otrzymaniu zmodyfikowanego pliku ini należy go skopiować do katalogu programu, który po uruchomieniu wykona aktualizację szablonów i danych (chyba, że wymuszona aktualizacja tego nie będzie przewidywała).

8. Po zaktualizowaniu danych programu i jego ponownym uruchomieniu należy sprawdzić parametry programu, ponieważ powyższy opis nie zawiera wszystkich szczegółów przenoszenia ustawień programu z uwagi na ich umiejscowienie w rejestrze windows.

# Programy 9.40 i nowsze

- 1. Kopiujemy cały katalog programu na nowy komputer (lokalizacja nie odgrywa większej roli).
- 2. Za pomocą pełnego instalatora programu instalujemy stanowisko robocze do skopiowanego programu (instalator pozwala wybrać instalację stanowiska roboczego lub programu) Wybieramy instalację stanowiska roboczego nawet jeżeli program ma działać jako wersja jednostanowiskowa w takim wypadku zostanie wyświetlone ostrzeżenie o tym, że w przypadku licencji jednostanowiskowej program może będzie mógł być uruchomiony jednocześnie tylko na jednym stanowisku (nie jest to problemem, ponieważ tylko jedno stanowisko zainstalujemy w przypadku wersji jednostanowiskowej). Ważne jest to, że użyty instalator musi mieć :

a. Wersję (czyli przykładowo 9.40, 9.50, 9.60,...) taką samą jak program

b. Wydanie (czyli litera w wydaniu : a, b, c, ...) wyższe lub równe wydaniu programu (od wersji 9.50 wydanie instalatora może być wyższe).

Powyższe oba warunki będą spełnione gdy użyje się najnowszego instalatora programu dla konkretnej wersji (w przypadku instalatorów innych niż tegoroczne instalatora należy szukać w Archiwum).

3. Po uruchomieniu programu sprawdzamy Parametry - Ustawienia : Program, Polecenie przenieś, Koniec transakcji, ponieważ część parametrów programu zapisana jest w rejestrze Windows, który pozostał na starym komputerze.

Uwaga, w niektórych przypadkach po wykonaniu powyższych czynności próba uruchomienia programu w wersji niższej niż 9.40 zakończy się komunikatem błędu mówiącym o braku pliku brit\_lib.vba i/lub brit\_fun.dll. W takiej sytuacji proszę zwrócić się z prośbą o te pliki do serwisu (w ten sposób otrzyma się ich ostatnią wersję) i po ich otrzymaniu skopiować je do katalogu C:\Windows.

Należy także pamiętać, że z poziomu aktualnego programu można także podejrzeć część danych z lat ubiegłych (przykładowo KPiR, rejestry, transakcje z kontrahentami, kartoteki pracownicze,...), warunkiem koniecznym jest ustawienie poprzez Parametry – Ustawienia – Program – Lokalizacje katalogów programów.

# Przenoszenie/Przeniesienie programu e-Deklaracje/e-Pliki pomiędzy komputerami.

Jeżeli dysponujemy całym katalogiem programu, który chcemy uruchomić na nowym komputerze musimy :

- Skopiować cały katalog programu i wkleić w wybranym miejscu na dysku nowego komputera.
- Wejść do wklejonego katalogu programu, odnaleźć plik nsetup.exe i go uruchomić aby zainstalować stanowisko robocze do programu. Użytkownik będzie mógł kazać dodać zapisy do Menu Start, rejestru Windows oraz utworzyć skrót do programu na pulpicie.
- Jeżeli katalog programu zostanie wklejony w dokładnie taką samą ścieżkę w jakiej był na poprzednim komputerze, to program powinien automatycznie podłączyć się do bazy danych. Jeżeli natomiast po uruchomieniu programu okaże się, że automatyczne podłączenie się do bazy danych nie jest możliwe lub nastąpiło podłączenie do pustej bazy, to należy poprzez ustawienia programu wskazać poprawny plik bazy danych.
  IIIUwaga. Przy podłączaniu się do bazy danych konieczne będzie podanie hasła (domyślnie : 1234).
- Jeżeli kopiowany program zawierał już licencję, to nie będzie trzeba wykonywać dodatkowych kroków z nią związanych.

Jeżeli nie dysponujemy katalogiem programu, to musimy :

- Zainstalować najnowszą wersję, do której posiadamy klucz licencyjny.
- Skopiować plik bazy danych w wybrane miejsce (przykładowo do katalogu programu na nowym komputerze nadpisując tym samym plik pustej bazy danych, programu który dopiero co został zainstalowany).
- Po wejściu w ustawienia programu podłączyć się do poprawnej bazy danych.
- Po zalogowaniu się użyć klucza licencyjnego by zarejestrować program (Pomoc Aktywacja).